#### Scholastic StoryPlusご利用ガイド

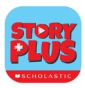

# Step 1 アプリをインストールします

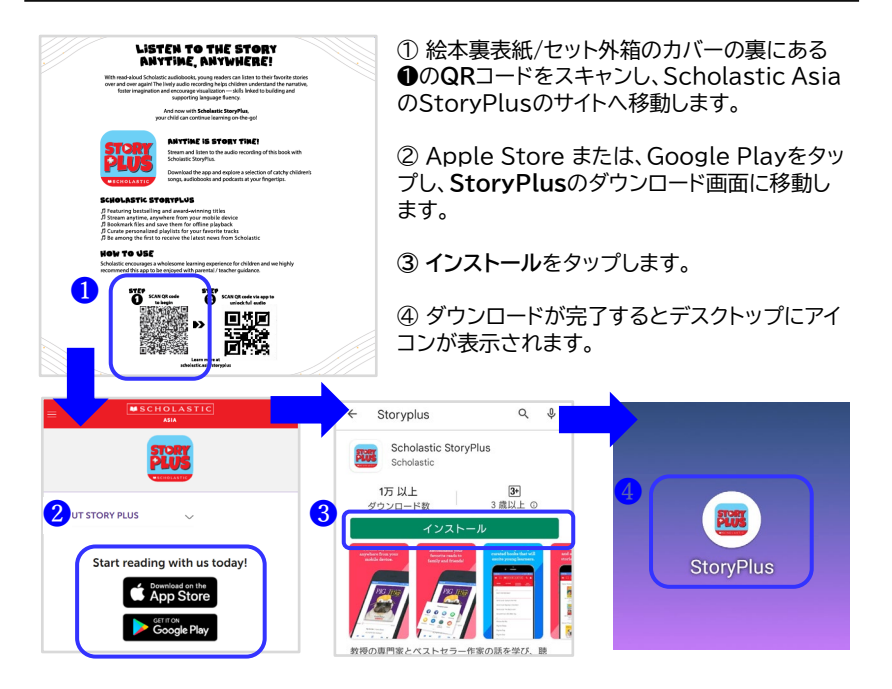

# Step 2 アカウントを設定します

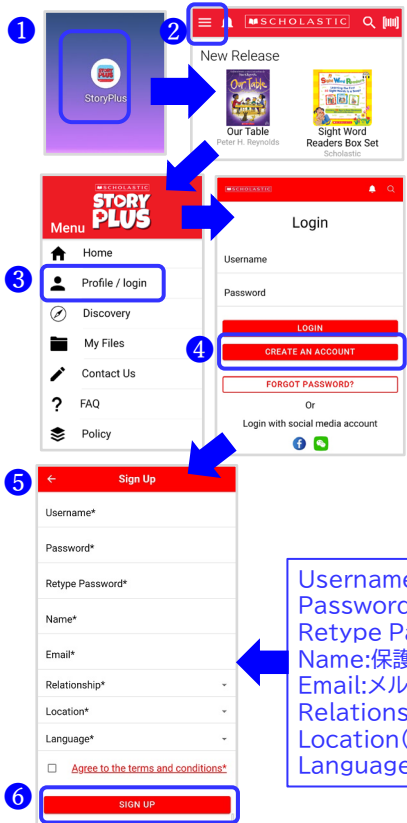

①デスクトップのアイコンをタップし、 StoryPlusのアプリを開きます。

②ホーム画面左上の3本線のアイコンをタッ プするとメニューが表示されます。

③Profileをタップし、ログイン画面に移動 します。

④CREATE AN ACCOUNTをタップし、
 入力画面に移動します。

⑤詳細を入力します。(項目は下記参照)

 ⑥入力完了後、Agree to the terms and conditions\*にチェックを入れ、
 SIGN UPをタップし、完了します。
 ※Language(言語)で「Japanese(日本 語)」を選択するとアプリは次回より日本語 で表示されます。

Username: ユーザーネーム Password: パスワード Retype Password: パスワード再入力 Name:保護者の名前 Email:メルアド Relationship(お子様との関係)>Parent(親) Location(場所)>Japan(日本) Language(言語)>Japanese(日本語)

# Step 3 オーディオのロックを解除します

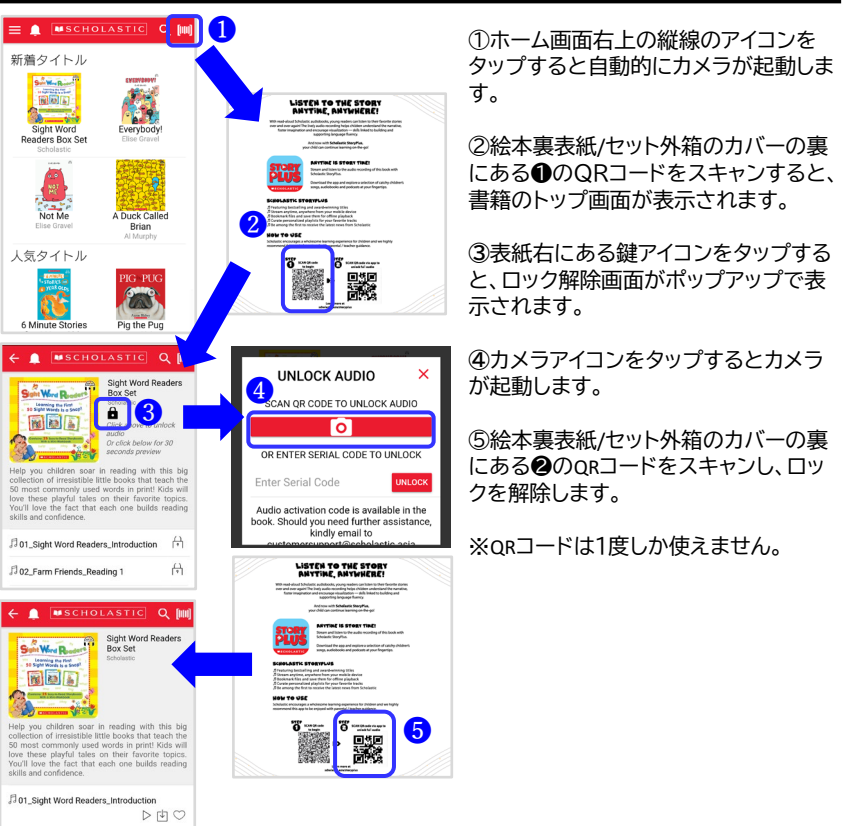

### Step 4 オーディオを視聴します

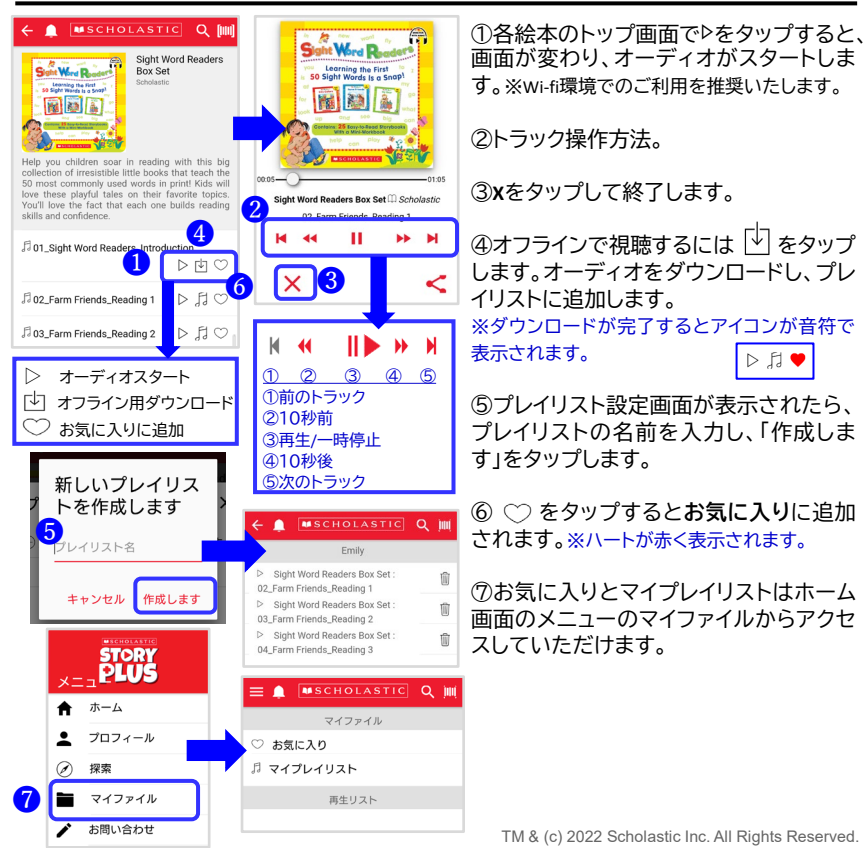

# パスワードの再設定

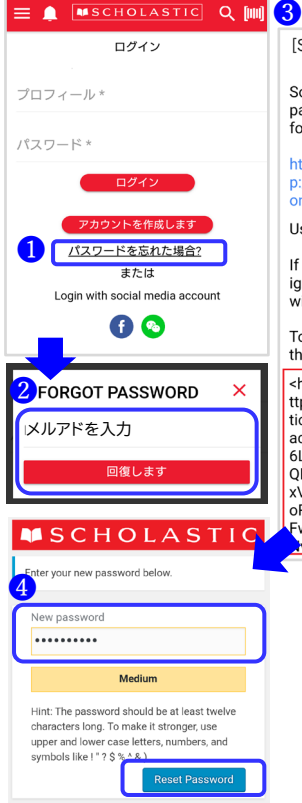

[Scholastic] Password Reset

Someone requested that the password be reset for the following account:

https://urldefense.com/v3/\_\_htt p://storyplus.scholasticinternati onal.com/.....

Username: ユーザーネームが表示されます。

If this was a mistake, just ignore this email and nothing will happen.

To reset your password, visit the following address:

<https://urldefense.com/v3/\_h
ttp://storyplus.scholasticinterna
tional.com/wp-login.php?
action=rp&key=tUthcpjYoBlwajK
6LNM&&login=Kozue\_\_;!!JQLRT
QlztKY!kA&yTjQGJaAl0rCdIrvGX
xVIMHpT7y6zcuLoFMR7p0KPa
oRp&P1z-yQKBw87GRcOQXYcFwihl98EovIhLCGLISJq7NkHV
xvv12-ul\$ >

①**パスワードを忘れた場合?**を タップします。

②メルアドを入力し、「回復します」をタップします。

③自動メール(英語)が届きます。 赤い枠内、<>内をコピーし、 ネットの検索ボックスに貼り付け、 パスワードリセットのリンク先に 移動します。

 ④New password下のスペースに 新しいパスワードを入力し、
 「Reset Password」をタップします。
 ※パスワードは12文字以上。大文字小文字、数字、特殊文字も使用できます。

### お問い合わせ

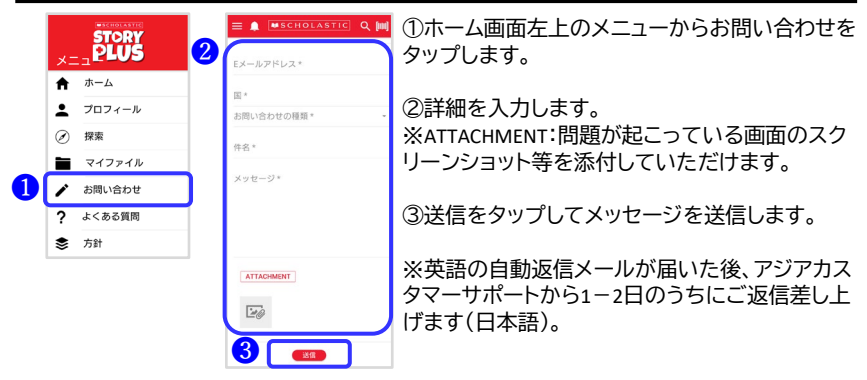

# 動作環境

| iPad/iPhone端末   | Android端末          | ※本アプリはスマホ、および、タブレット端末対 |
|-----------------|--------------------|------------------------|
| [OS] iOS 9.0以上  | [OS] Android 4.4以上 | 応です。PCではご利用になれません。     |
| [メモリ/RAM] 1GB以上 | [メモリ/RAM] 1GB以上    |                        |

# その他お問い合わせ

ご不明な点や質問等ございましたら、下記までご連絡ください。

スカラスティックアジアカスタマーサポート(英語/日本語対応): Email:customersupport@scholastic.asia Line:scholasticcs ※ラインでは電話またはビデオ通話でご対応可能です。 最新情報はこちらから!

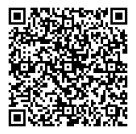